## How to Link a Contractor's License to an Existing Account

1. Visit the City of Manteca's Citizen Portal - <u>https://aca-prod.accela.com/MANTECA</u> and log in to your account.

| MANTECA                                                                                                    | CITIZEN PORTAL                     |
|----------------------------------------------------------------------------------------------------|------------------------------------|
|                                                                                                    | Register for an Account Log        |
|                                                                                                    | Search Q                           |
| me Building Planning Public Works                                                                                                    |                                    |
| dvanced Search                                                                                                    |                                    |
| any online services offered by the Agency require login for security reasons. If you are an existing user, please enter your user name and password in the box on the right.                                                                                                    | Sign In                            |
| ou are a new user you may register for a free Citizen Access account. It only takes a few simple steps and you'll have the added benefits of seeing a complete history of<br>plications, access to involces and receipts, checking on the status of pending activities, and more. | USERNAME OR EMAIL:*<br>mantecajohn |
| Register Now »                                                                                                    | PASSWORD:*                         |
|                                                                                                    | Forgot Password?                   |
|                                                                                                    | SIGN IN                            |
|                                                                                                    | Remember me on this device         |
|                                                                                                    | Not Registered?                    |
|                                                                                                    | CREATE AN ACCOUNT                  |

2. Click on "Account Management."

| Manter M          | ANTECA             |                                 |                      | CITIZEN PORT                     | AL             |
|-------------------|--------------------|---------------------------------|----------------------|----------------------------------|----------------|
|                   |                    |                                 | Logged in as:John Sr | mith Collections (0) Account Man | agement        |
|                   |                    |                                 |                      | Search                           | Q.             |
| ne Building Plar  | ning Public Works  |                                 |                      |                                  |                |
| ashboard My F     | Records My Account | Advanced Search                 |                      |                                  |                |
| II. Jahn Curit    |                    |                                 |                      |                                  |                |
| ello, John Smit   | n                  |                                 |                      |                                  |                |
|                   |                    |                                 |                      |                                  |                |
| My Collection (0) |                    |                                 |                      | Vi                               | w Collections  |
| My Collection (0) |                    |                                 |                      | Vi                               | ew Collections |
| My Collection (0) |                    |                                 |                      | Vi                               | ew Collections |
| My Collection (0) |                    | You do not have any collection: | ; right now.         | Vi                               | ew Collections |
| My Collection (0) |                    | You do not have any collections | s right now.         | vi                               | w Collections  |
| My Collection (0) |                    | You do not have any collections | s right now.         | vi                               | ew Collections |
| My Collection (0) |                    | You do not have any collection: | s right now.         | v                                | ew Collections |
| My Collection (0) |                    | You do not have any collections | s right now.         | v                                | ew Collections |
| My Collection (0) |                    | You do not have any collections | s right now.         | V                                | w Collections  |
| My Collection (0) |                    | You do not have any collections | s right now.         | v                                | w Collections  |

3. Then click on "Add a License."

| Manteco<br>Manteco               | ALIFORNIA                                       |                           |                                       |                                   | c                         | ITIZEN PO            | ORTAL                  |
|----------------------------------|-------------------------------------------------|---------------------------|---------------------------------------|-----------------------------------|---------------------------|----------------------|------------------------|
|                                  |                                                 |                           |                                       |                                   | Logged in as:John Smith ( | Collections (0) Acco | ount Management Logout |
|                                  |                                                 |                           |                                       |                                   |                           |                      |                        |
|                                  |                                                 |                           |                                       |                                   |                           | Search               | Q -                    |
| Home Building Pl                 | anning Public Works                             |                           |                                       |                                   |                           |                      |                        |
| Dashboard My                     | Records My Account                              | Advanced Sear             | ch                                    |                                   |                           |                      |                        |
| Account Type                     |                                                 |                           |                                       |                                   |                           |                      |                        |
| Login Information                | n                                               |                           |                                       |                                   |                           |                      | Edit                   |
| User Name:                       | MantecaJohn                                     |                           |                                       |                                   |                           |                      |                        |
| Password:                        | *****                                           |                           |                                       |                                   |                           |                      |                        |
| Security Question:               | To what city did y                              | ou go the first time yo   | u flew on a plane?                    |                                   |                           |                      |                        |
| License Informat                 | ion                                             |                           |                                       |                                   |                           |                      | Add a License          |
| You may add professional license | e(s) to your public user account by clicking th | e Add a License button. \ | 'our professional license(s) may need | I to be validated by the agency b | efore you can use it.     |                      |                        |
| Showing 0-0 of 0                 |                                                 |                           |                                       |                                   |                           |                      |                        |
| State License #                  | License Type                                    | Issued On                 | Expired Date                          | Status                            | Action                    |                      |                        |
| No records found.                |                                                 |                           |                                       |                                   |                           |                      |                        |

4. Select your License Type (Contractor), type in your license number and then click "Find License."

| Logged in as:John Smith Collections (0) Account Management Logr         Joener Building Planning Public Works         Dashboard My Records My Account Advanced Search         Japdating Your Account:         Validing a professional license you may gala access to additional features in the Citizen Portal. Select a license type and enter a license number to look up your license. Your license must be valid and active to be added to your titera account: Hypor license does not display, contact the Agency.         In certain incluminances. such as license-right by proxy through an employer, even after identifying your license(3), an Agency employee must perform additional validation. In these cases, your access to certain features of the citizen Portal. Select a license type and enter a license number to look up your license. Your license sets to certain features of the citizen Portal may be limited pending approval.         License Type: <ul> <li>* Indicates a required field active set proves in the citizen Portal. Select a license type and enter a license number to look up your license. Your license sets, your access to certain features of the citizen Portal may be limited pending approval.</li> </ul>                                                                                                    | A Monteca                                                                                                    | CALIFORNIA                                                                                                    |                                                                                       |                                                                                                    | CITIZEN PORTAL                                                                                                    |                               |
|----------------------------------------------------------------------------------------------------|----------------------------------------------------------------------------------------------------|----------------------------------------------------------------------------------------------------|---------------------------------------------------------------------------------------|----------------------------------------------------------------------------------------------------|----------------------------------------------------------------------------------------------------|-------------------------------|
| Note:       Search       Search       Search         Dashboard       Ny Records       My Account       Advanced Search         Adding Your Account:       Search       Search       Search         Sydding a professional license you may gain access to addinional leatures in the Citizen Portal. Select a license type and enter a license number to look up your license. Your license does not display, contact the Agency.       Indicates a central nicicumstances, such as license-right by proxy through an employer, even after identifying your licensels). an Agency employee must perform additional validation. In these cases, your access to certain features of the Staten Torman way be imittee meding approved.       Indicates a required the Staten Staten Stat                                                                                                    |                                                                                                    |                                                                                                    |                                                                                       |                                                                                                    | Logged in as:John Smith Collections (0) Account Management                                                                                                    | Logout                        |
| Dashboard       My Records       My Account       Advanced Search         Ipdating Your Account:       Indicates a count.       Indicates a count.         vaiding a professional license you may gain access to additional features in the Citizen Portal. Select a license type and enter a license number to look up your license. Your license must be valid and active to be added to your internacional license does not display, contact the Agency.         neartian circumstances, such as itensen-light by proxy through an employer, even after identifying your license(s), an Agency employee must perform additional validation. In these cases, your access to certain features of the indicates a required for indicates a required for indicates a required for a count of the indicates are proved.         License Information <ul> <li>State License Number:</li> <li>State License Number:</li></ul>                                                                                                    | Home Building                                                                                                    | ı Planning Pul                                                                                                    | blic Works                                                                            |                                                                                                    | Search                                                                                                    | Q۰                            |
|                                                                                                    | Dashboard                                                                                                    | My Records                                                                                                    | My Account                                                                            | Advanced Search                                                                                                    |                                                                                                    |                               |
| License Information                                                                                                    | y adding a profession<br>tizen account. If you                                                                                                    | nal license you may gai<br>I license does not disp                                                                                                    | in access to additional<br>play, contact the Agence<br>ht by proxy through a          | features in the Citizen Portal. Select a license type and enter a<br>y. nemployer even after identifying your license(s) as Agency a       | a license number to look up your license. Your license must be valid and active to be added to y                                                                                                    | your                          |
| License Type:<br>Selact-<br>Selact-<br>Selac | By adding a profession<br>citizen account. If you<br>n certain circumstand<br>Citizen Portal may be                                                                                                    | nal license you may gai<br>Ir license does not disp<br>ies, such as license-rig<br>limited pending appro                                                                                                    | in access to additional<br>play, contact the Agenc<br>ht by proxy through ar<br>pval. | features in the Citizen Portal. Select a license type and enter :<br>y.<br>n employer, even after identifying your license(s), an Agency e | a license number to look up your license. Your license must be valid and active to be added to y<br>mployee must perform additional validation. In these cases, your access to certain features of t                     | your<br>f the                 |
| Select<br>Select<br>Architect<br>Authorized Contractor Agent<br>Business Professional<br>Contractor<br>Engineer.                                                                                                    | By adding a profession<br>itizen account. If you<br>n certain circumstand<br>Itizen Portal may be<br>License Infor                                                                                                    | nal license you may gai<br>r license does not disp<br>res, such as license-rig<br>limited pending appro<br>rmation                                                                                                    | in access to additional<br>olay, contact the Agenc<br>ht by proxy through ar<br>oval. | features in the Citizen Portal. Select a license type and enter :<br>y.<br>n employer, even after identifying your license(s), an Agency e | a license number to look up your license. Your license must be valid and active to be added to y<br>imployee must perform additional validation. In these cases, your access to certain features of<br>indicates a rec   | your<br>f the<br>equired fie  |
| -Select-<br>Architect<br>Authorized Contractor Agent<br>Business Professional<br>Contractor<br>Engineer.                                                                                                    | By adding a profession<br>itizen account. If you<br>n certain circumstand<br>Citizen Portal may be<br>License Infor<br>License Type:                                                                                                   | nal license you may gaa<br>r license does not disp<br>ees, such as license-rig<br>limited pending appro<br>mation<br>* State Lice                                                                                                    | in access to additional<br>lay, contact the Agenc<br>ht by proxy through ar<br>wal.   | features in the Citizen Portal. Select a license type and enter a<br>y.<br>n employer, even after identifying your license(s), an Agency e | a license number to look up your license. Your license must be valid and active to be added to j<br>imployee must perform additional validation. In these cases, your access to certain features of<br>indicates a ret   | your<br>f the<br>equired fiel |
| Authorized Contractor Agent<br>Business Professional<br>Contractor<br>Engineer.                                                                                                    | ty adding a profession<br>itizen account. If you<br>n certain circumstana<br>Citizen Portal may be<br>License Infon<br>License Type:<br>Select                                                                                         | hal license you may ga<br>Ir license does not disp<br>les, such as license-rig<br>limited pending appro<br>mation<br>* State Lice                                                                                                    | in access to additional<br>blay, contact the Agenc<br>ht by proxy through ar<br>oval. | features in the Citizen Portal. Select a license type and enter :<br>9.<br>n employer, even after identifying your license(s), an Agency e | a license number to look up your license. Your license must be valid and active to be added to y<br>imployee must perform additional validation. In these cases, your access to certain features of<br>* indicates a rev | your<br>f the<br>equired fie  |
| Business Business Professional Contractor                                                                                                    | ay adding a profession<br>ititzen account. If you<br>n certain circumstanan<br>citizen Portal may be<br>License Infor<br>License Type:<br>Select-<br>Select-                                                                           | hal license you may gal<br>Ir license does not disp<br>tes, such as license-rig<br>limited pending appro-<br>mation  * State Lice                                                                                                    | in access to additional<br>blay, contact the Agenc<br>ht by proxy through ar<br>vval. | features in the Citizen Portal. Select a license type and enter :<br>y.<br>n employer, even after identifying your license(s), an Agency e | a license number to look up your license. Your license must be valid and active to be added to<br>imployee must perform additional validation. In these cases, your access to certain features of<br>* indicates a re    | your<br>f the<br>equired fie  |
| Business Professional Contractor Engineer.                                                                                                    | ay adding a profession<br>itizen account. If you<br>n certain circumstanan<br>Izitzen Portal may be<br>License Infor<br>License Type:<br>Selact-<br>Selact-<br>Architect<br>Authorized Contractor.                                     | hal license you may gal<br>Ir license does not disp<br>tes, such as license-rig<br>limited pending appro-<br>mation<br>* State Lice<br>Agent                                                                                                    | in access to additional<br>blay, contact the Agenc<br>ht by proxy through ar<br>vval. | features in the Citizen Portal. Select a license type and enter :<br>y.<br>n employer, even after identifying your license(s), an Agency e | a license number to look up your license. Your license must be valid and active to be added to<br>imployee must perform additional validation. In these cases, your access to certain features of<br>* indicates a re    | your<br>f the<br>equired fie  |
| Contractor Engineer                                                                                                    | ay adding a profession<br>itizen account. If you<br>n certain circumstana<br>Izitzen Portal may be<br>License Infor<br>License Type:<br>Select-<br>select-<br>Architect<br>Authorized Contractor :<br>Business                         | hal license you may gal<br>Ir license does not disp<br>lies, such as license-rig<br>limited pending appro<br>mation<br>* State Lice<br>Agent                                                                                                    | in access to additional<br>blay, contact the Agenc<br>ht by proxy through ar<br>wal.  | features in the Citizen Portal. Select a license type and enter :<br>9.<br>n employer, even after identifying your license(s), an Agency e | a license number to look up your license. Your license must be valid and active to be added to<br>employee must perform additional validation. In these cases, your access to certain features of<br>* indicates a re    | your<br>f the<br>equired fie  |
| Engineer                                                                                                    | ay adding a profession<br>itizen account. If you<br>n certain circumstana<br>Litzen Portal may be<br>License Infon<br>License Type:<br>Selact-<br>Gelact-<br>Architect<br>Authorized Contractor /<br>Business<br>Business Professional | hal license you may gal<br>Ir license does not disp<br>ies, such as license-rig<br>limited pending appro-<br>mation<br>* State Licent<br>* State Licent<br>* | in access to additional<br>blay, contact the Agenc<br>ht by proxy through ar<br>wal.  | features in the Citizen Portal. Select a license type and enter :<br>9.<br>n employer, even after identifying your license(s), an Agency e | a license number to look up your license. Your license must be valid and active to be added to<br>employee must perform additional validation. In these cases, your access to certain features of<br>indicates a re      | your<br>f the<br>equired fie  |
|                                                                                                    | ay adding a profession<br>itizen account. If you<br>n certain circumstana<br>Citizen Portal may be<br>License Infor<br>License Type:<br>Selact-<br>Selact-<br>                                                                         | hal license you may gal<br>Ir license does not disp<br>tes, such as license-rig<br>limited pending appro-<br>mation  State Lice  Agent                                                                                                    | in access to additional<br>blay, contact the Agenc<br>ht by proxy through ar<br>oval. | features in the Citizen Portal. Select a license type and enter :<br>9.<br>n employer, even after identifying your license(s), an Agency e | a license number to look up your license. Your license must be valid and active to be added to<br>employee must perform additional validation. In these cases, your access to certain features of<br>indicates a re      | your<br>f the<br>equired fie  |

5. If you license is found, click on connect.

| Adding a Li                                                       | cense:                                                   |                                      |                                                 |                                                                              | ndicates a required field.               |
|-------------------------------------------------------------------|----------------------------------------------------------|--------------------------------------|-------------------------------------------------|------------------------------------------------------------------------------|------------------------------------------|
| License                                                           | Informati                                                | on                                   |                                                 |                                                                              |                                          |
| If your license is                                                | listed below, click                                      | CONNECT to ad                        | d the CSLB license.                             |                                                                              |                                          |
| If your license is<br>Complete this <u>r</u><br>the license for y | not found, we will<br>aquest form to add<br>our account. | need to add you<br>the license to yo | r license to our syste<br>our account. You will | m first before you can connect it wi<br>be notified by email after we have v | th your account.<br>erified and approved |
| Showing 1-1 of 1                                                  |                                                          |                                      |                                                 |                                                                              |                                          |
| Туре                                                              | License Number                                           | Business Name                        | License Expiration                              | Action                                                                       |                                          |
| CONTRACTOR                                                        |                                                          |                                      |                                                 | Connect                                                                      |                                          |
|                                                                   |                                                          |                                      |                                                 |                                                                              |                                          |
| Search Again                                                      | n »                                                      |                                      |                                                 |                                                                              |                                          |

6. If your <u>license is not found</u>, please complete the <u>Request to add a CSLB License to a</u> <u>User Account Form</u> to request that the license be added to your account. After completing the form, sign it, attach a Letter of Authorization on company letterhead and email the form to <u>MantecaPermits@mantec.gov</u>.

<u>**Please note</u>** - If your license was not found, you will need to wait for your request to be reviewed, and approved, and the Contractor's license to be linked to your user account before proceeding with a permit application. If you have already started an application, you will need to start a new one after your account and CSLB license have been connected. If you were already logged in when the license was connected, please log out, close the webpage, and start the application process.</u>